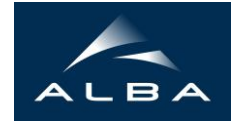

## VIPER (Visual Processing in EXAFS Researches)

## • 'Formats...' dialog box

| Formats for XAFS data files 🛛 🗙                                                                                                    | Edit - pd5_00005.fio (line #1)                                                                                                    | - 🗆 🗙                                                                           |
|----------------------------------------------------------------------------------------------------|----------------------------------------------------------------------------------------------------|---------------------------------------------------------------------------------|
| format name:<br>HASYLAB_X1_transm<br>HASYLAB_e4_afterJun2003<br>HASYLAB_e4_afterJun2003<br>HASYLAB_e4_transm<br>Spring8<br>XAFS Model Compound Library<br>header<br>Consists of strings begining with<br>Consists of strings begining with | !   ! Comments   %c   EXAFS-Scan started at 22-Jul-2005 14:49:12   Name: pd5_00005 from 24150 to 25397.88   Counter readings are offset corrected and normalized to 1s, the offsets ar   C1 227 C2 106 C3 180 C4 0   Gain of Keithleys: IC1=10exp8 IC2=10exp8 IC3=10exp8   Filter rise time : IC1=3msec IC2=3msec IC3=3msec   Using the Si_311 crystals. Translation of crystal2 is 73.53236 mm.   detuning=50% exit_slit=0.60x8.00mm^2   The present ring current was I_doris=110.3476 mA.   sample position (mot25)=98.36   !   The EXAFS Scan Regions | e:                                                                              |
| unique words in header to recognize this format<br>HHENERGY AND<br>data in columns Col1 through Col52<br>absolute energy Col4 C keV<br>i0= Col8<br>• i1= Col9                                                                              | !<br>!Energy Delta Sample_Time_Edge Power<br>!24150 2 0.2 0 0<br>!24320 0.2 0.2 0 0<br>!24370 0.6 0.2 0 0<br>!24440 0.927 0.2 24350 2<br>!25400 0 0 0 0<br>!<br>!<br>Data                                                                                                    |                                                                                 |
| C load i1 columnIs as separate spectra:   from column   through   reference curve (for energy calibration):   [In(Col9/Col10)   OK Cancel                                                                                                  | %d<br>Col 1 PD5_00005 FLOAT<br>Col 2 PD5_00005 FLOAT<br>Col 3 PD5_00005_HHTHETA FLOAT<br>Col 4 PD5_00005_HHENERGY FLOAT<br>Col 5 PD5_00005_REF FLOAT<br>Col 6 PD5_00005_C1 FLOAT<br>Col 7 PD5_00005_C2 FLOAT<br>Col 8 PD5_00005_C3 FLOAT<br>Col 9 PD5_00005_C4 FLOAT<br>Col 9 PD5_00005_C4 FLOAT                                                                                                    |                                                                                 |
|                                                                                                    | Col 10 PD5_00005_DELTA_FL0AT   Col 11 PD5_00005_SAMPLE_TIME_FL0AT   24150 -1.365968 9.017096 24155.24 0.6171176 1   24151.99 -1.365968 9.017096 24155.24 0.6165973 1   24153.99 -1.365626 9.015768 24158.78 0.6166254   24156.01 -1.366015 9.014996 24160.82 0.6165859   24158 -1.365955 9.014235 24162.84 0.6161646 1   24160 -1.366279 9.013522 24164.75 0.6156791 1   24161.99 -1.3666376 9.012848 24166.53 0.6156254   24163.99 -1.366609 9.011373 24168.43 0.6156132                                                                                | 81193<br>17986<br>17925<br>18104<br>80763<br>79243<br>17922<br>18121<br>18080 👻 |
|                                                                                                    | 4                                                                                                    |                                                                                 |

after opening an experimental file (containing currents of ionization chamber

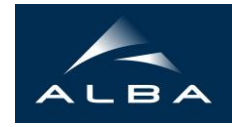

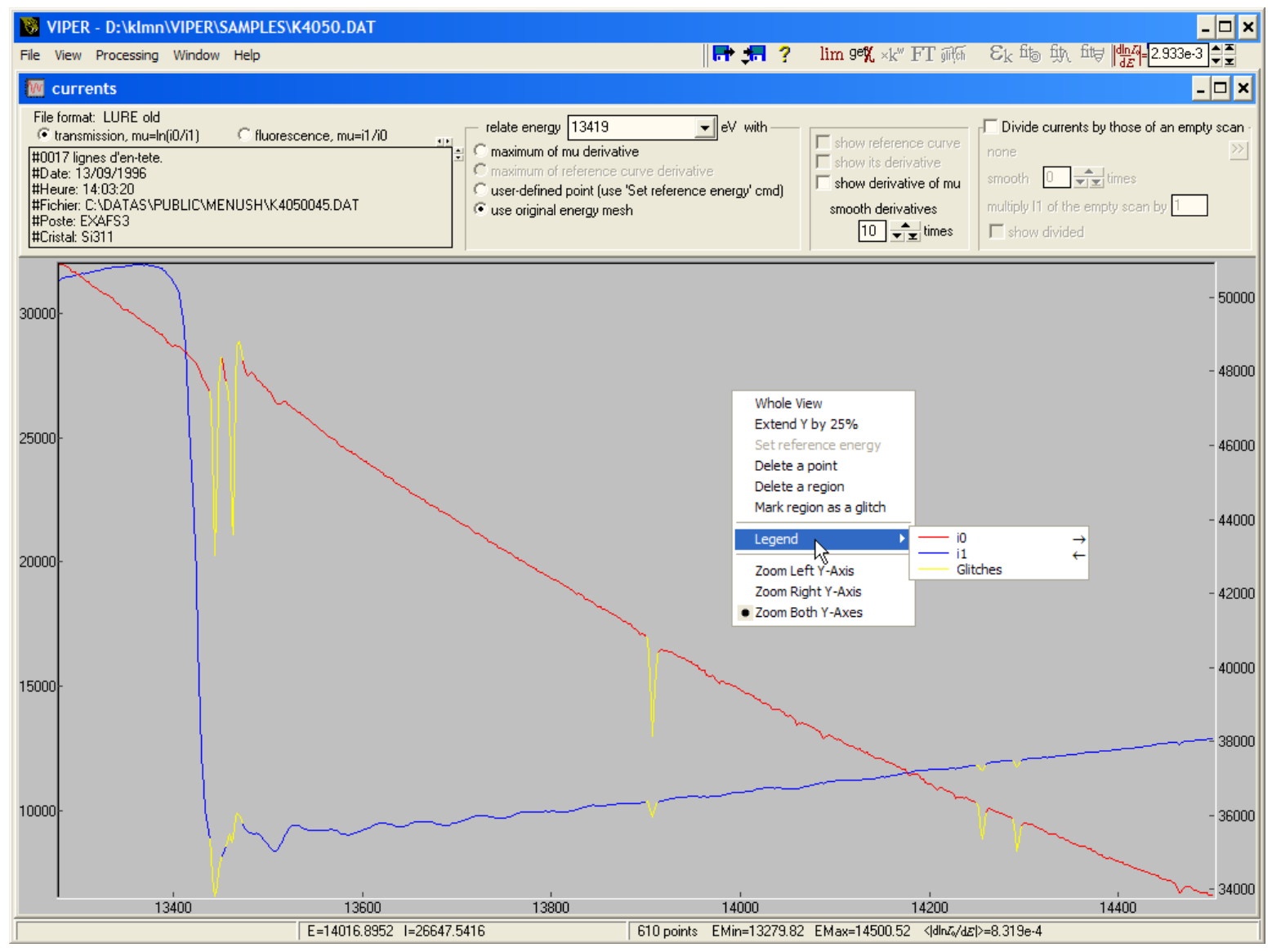

after pressing 'get  $\boldsymbol{\chi}'$  button

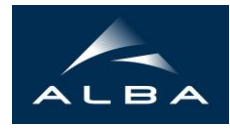

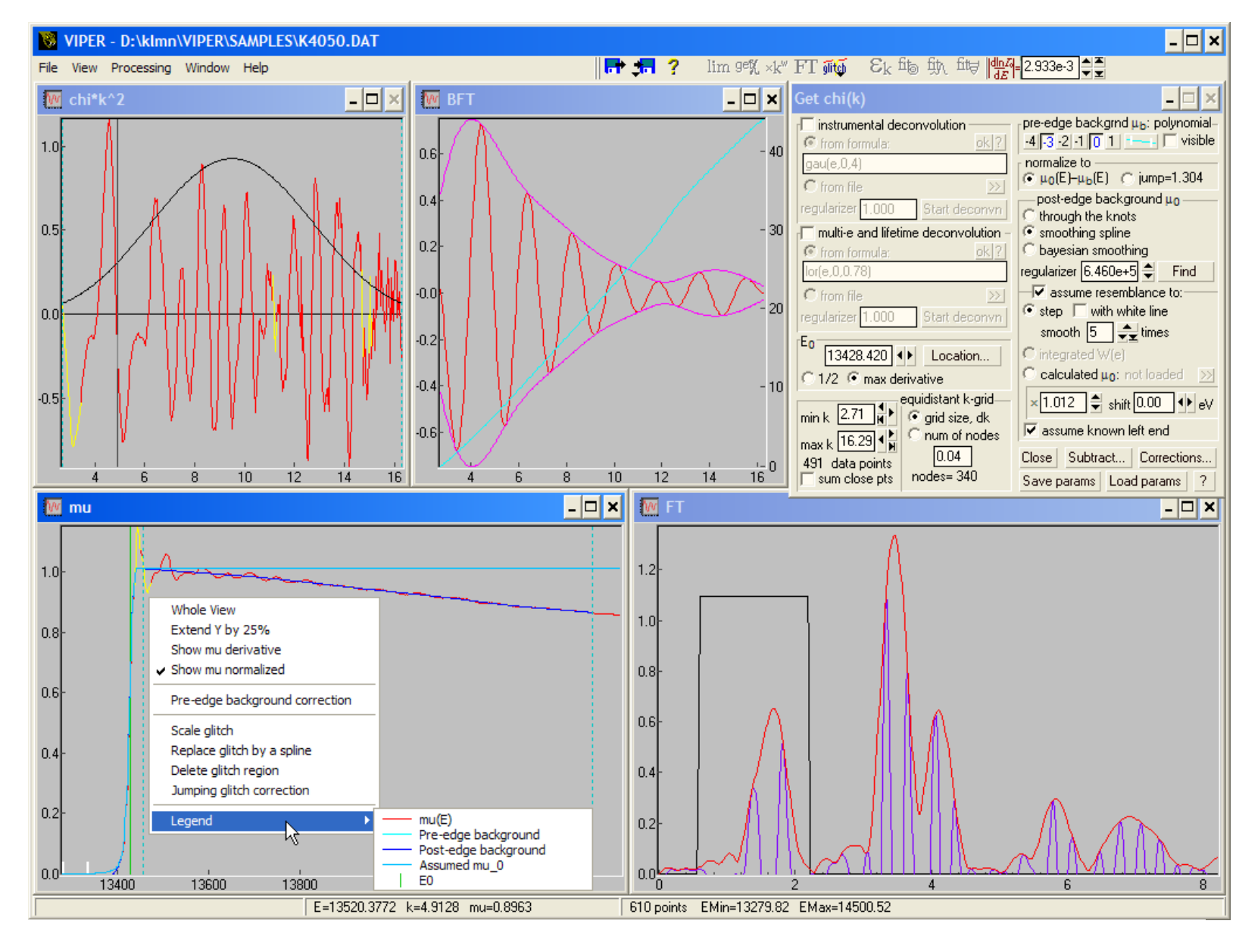

a filtered  $\chi(k)$  is loaded and the command 'fitting using U(r)' is performed

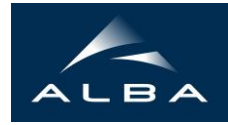

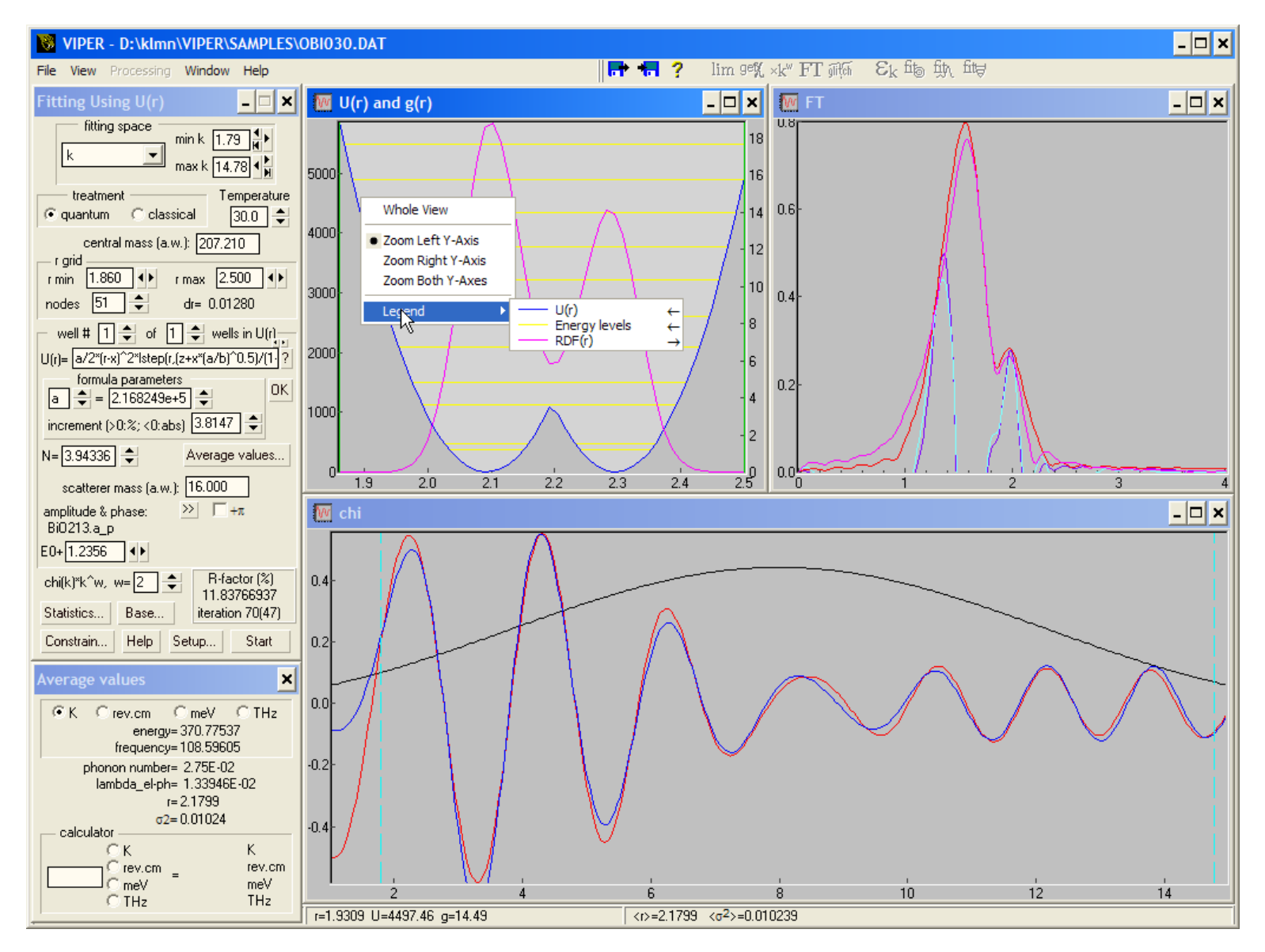

'Statistics' dialog box (after pressing 'Statistics...' button) with mapping and statistical tests

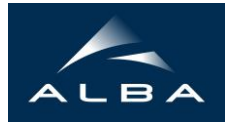

| Statistical evaluations (to redraw, press 'Statistics 💶 🗙                                                                                                    |                                                                                                    |
|----------------------------------------------------------------------------------------------------|----------------------------------------------------------------------------------------------------|
| $ \begin{array}{c} \Delta R = \underbrace{1.40}{} \rightarrow N = 2\Delta k \Delta R / \pi + 2 = 13.58 \\ P = 6 & \nu = N \cdot P = 8 \\ \hline individual errors of data points \\ \hline are proportional to k^m, m = \underbrace{1.5}_{\bigcirc} \\ \hline \ref{rorportionality coefficient is unknown} \\ \hline \ref{rorm file} \\ \hline \ref{rorm file} \\ \hline rorm f$ |                                                                                                    |
| $\chi^2$ -test: 8.00000000 $\chi^2_c$ and F-test                                                                                                    |                                                                                                    |
| δpk   C independent   C supreme projection   integrated   a priori space sizes:   Image: reg-r=   0.00000   Image: most probable   (\chi <sup>2</sup> ) post= 6.0000                                                                                                    | F-test                                                                                                    |
| min max pixels                                                                                                    | χ <sup>2</sup> critical value                                                                                              |
| X: b1 2.2e+5 2.8e+5 115                                                                                                    | $v = 8$ $\leftarrow$ $c = 0.632$ $\leftarrow$ $X_8^{0.032} = 8.7026$                                                       |
| Y: $x1 = 2.07$ 2.11 115<br>ellipticity param = 0.5138<br>$\chi^2  \bigcirc \text{ exact } \bigcirc \text{ decomposed}$<br>correlation coefficient = 7.404e-1<br>confidence level $0.393  $                                                                                                    | F-test<br>$v_1 = 8$ $v_2 = 7$ $x_1^2 = 8.00000000$<br>$\chi_2^2 = 7.05619989$<br>$c = 0.632$ $v_1^2 = 0.936$<br>Close Help |

you can open as many files as you want (this is a series of CuZn-based catalysts under reduction treatment)

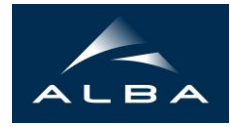

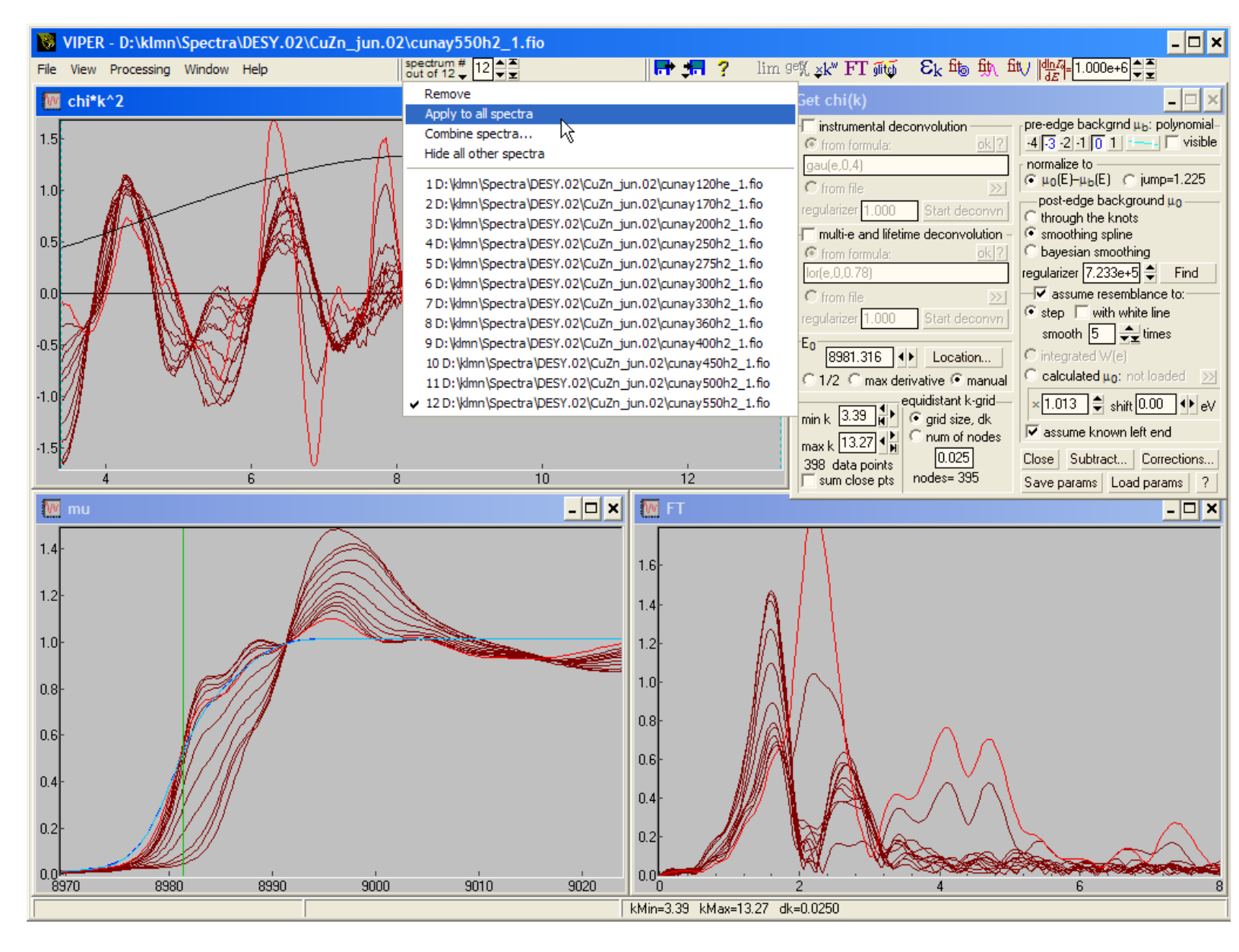

you can easily combine several spectra. Here are 6 fluorescence spectra ...

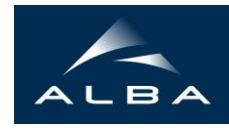

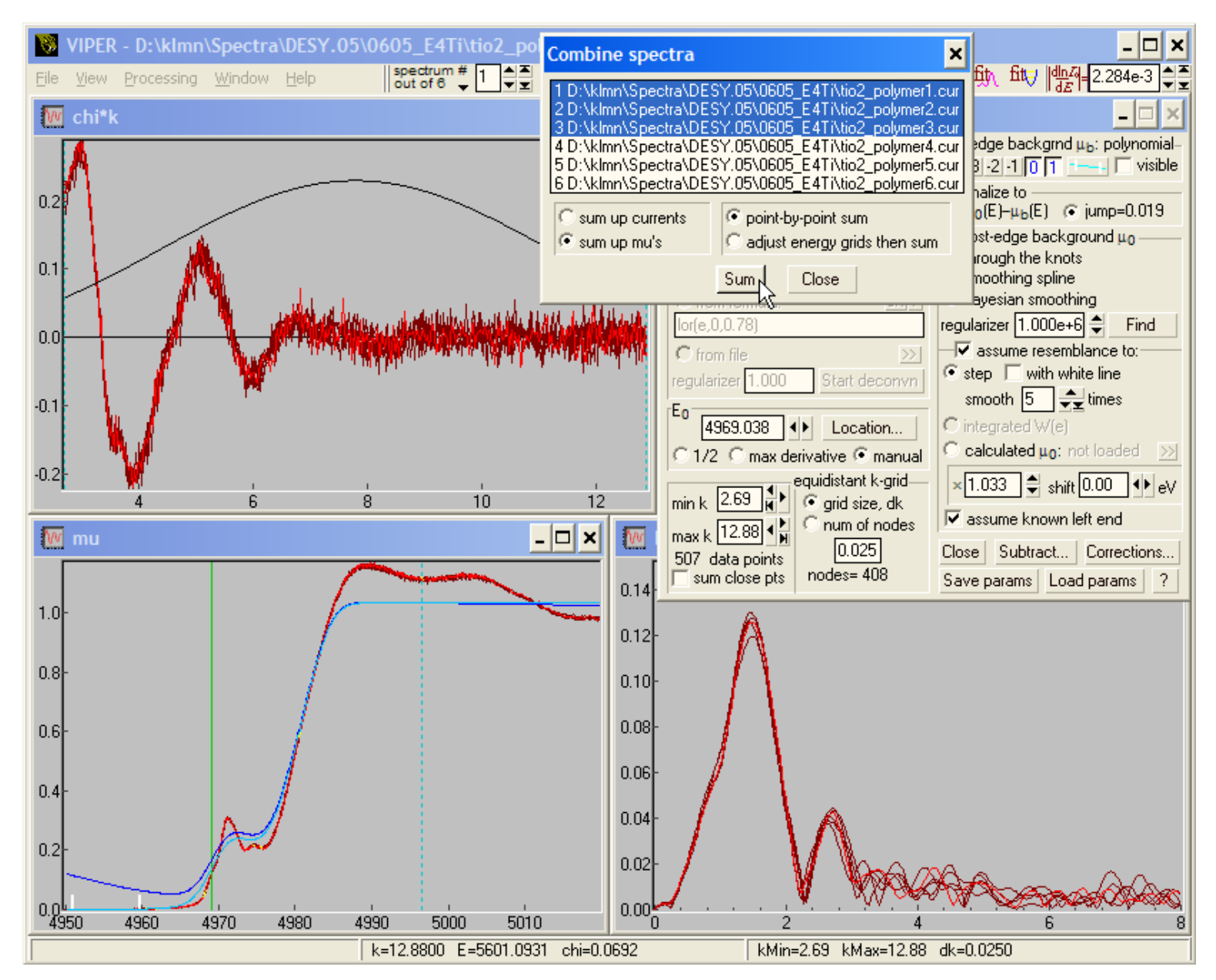

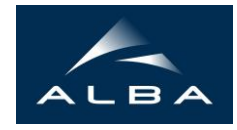

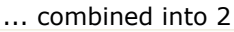

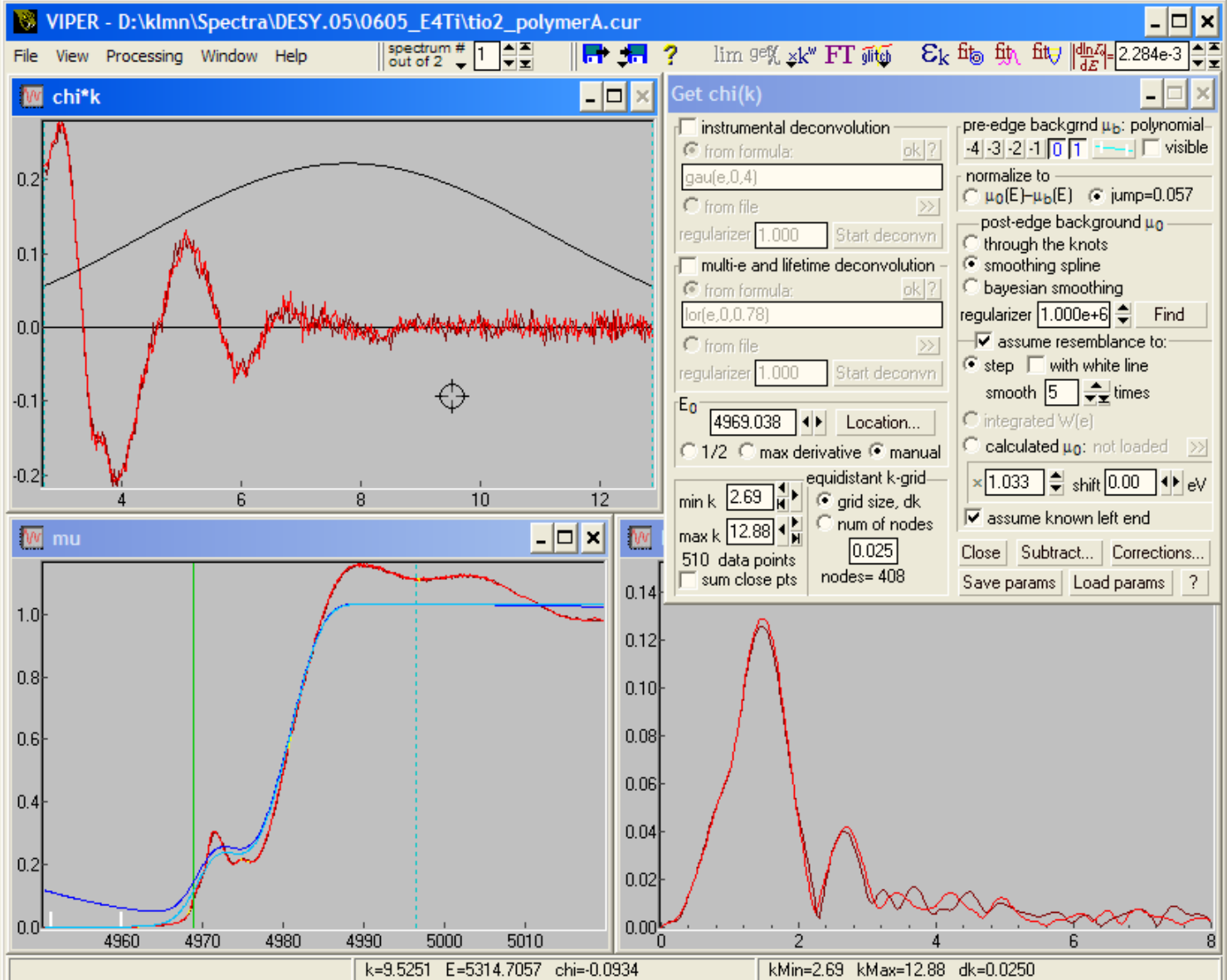